## MPMS使用マニュアル

文責:木田(2007.5.21)

本マニュアルはあくまで簡易的なものであるので,利用者は付属マニュアルにも目を通すことを推 奨する。

- 1. 使用前の確認事項
  - (1) エアロックバルブ: CLOSE, READY ランプ(緑): 点灯。
  - (2)システム温度,磁場,液体ヘリウムレベルを確認。
     (使用前に 300 K に設定,磁場 0 Oe, Liq. He: 65 % 以上)
  - (3) ポンプのオイル残量の確認, 異音がしていないか確認。
  - (4) サンプルロッドに異常がないか確認。

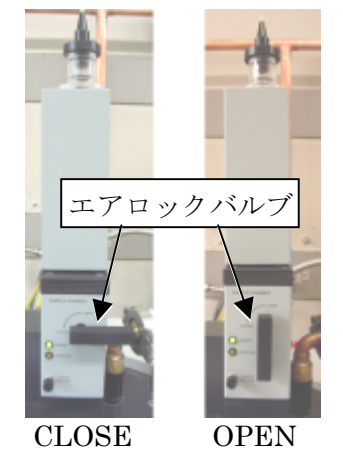

2. MultiVu ソフトウェアについて

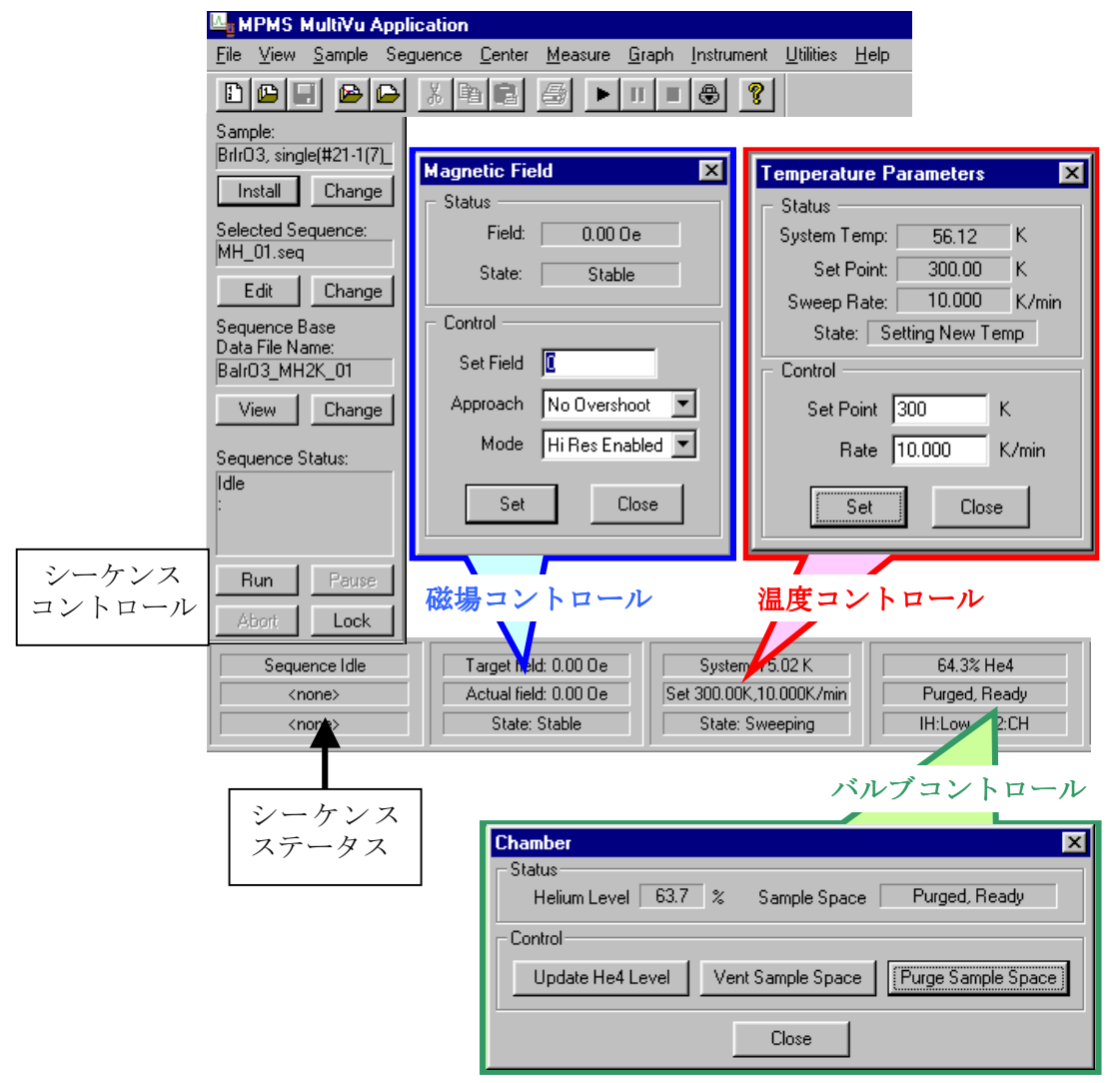

- 3. サンプルのセッティング (RSO オプション使用時)
  - (1) ストロー内にサンプルを固定し、両端に専用のストローアダプタをはめる。 (サンプルはストロー上端から 10 cm くらいの位置に固定するのが望ましい。)
  - (2) ストローの上下端にヘリウムガス置換用の穴を2~3箇所ずつ空けておく。
  - (3) サンプルロッドにストローを取り付ける。(ネジに緩みがないことを確認)

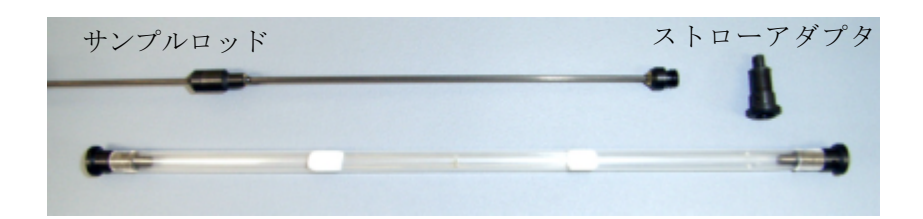

- (4) システム温度が 300K (室温以上), READY ランプ(緑) が点灯していることを確認した ら, エアロックバルブを OPEN にする。
- (5)サイドコントロールバーの Install ボタンを クリックすると Remove Servo Sample ダイアログボックスが表示される。
  READY ランプ(緑)が消え,VENT ランプ (橙)が点灯することを確認したら,Finished をクリックする。このとき VENT ランプが 消え,Sample Description ダイアログボック スが表示されるので,Sample 名,質量など の必要事項を記入する。Sample Installed チェックボックスがチェックされている ことを確認したら「OK」ボタンをクリック する。(「Install」が「Remove」に変わる。)
- (6) RSO ユニット上部のキャップをはずし、サンプルロッドをゆっくり入れる。
- (7) サンプルロッドを下まで入れたら、再び RSO ユニット上部のキャップをはめ、
   Purge&Seal (黒ボタンを押す)を3回程度 おこなう。毎回、READY ランプ(緑)が
   点灯することを確認してからボタンを押す。
  - ※Vent および Purge&Seal 操作は、バルブ コントロールの Chamber ダイアログボック スで行っても良い。 Vent → Vent Sample Space

 $Purge\&Seal \rightarrow Purge Sample Space$ 

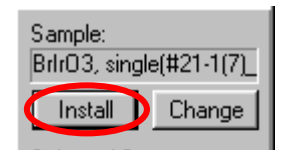

| Remove Servo Sample                                                                                                    | ×                 |
|----------------------------------------------------------------------------------------------------|-------------------|
| Status<br>The servo may now be opened. Remember<br>to replace the servo cap and purge the<br>sample space when the sample is in place. |                   |
| Control                                                                                                    |                   |
| Purge Sample Space                                                                                                    | Vent Sample Space |
|                                                                                                    | Finished          |

| Sample Descrip | tion                       | ×    |
|----------------|----------------------------|------|
| (              | Sample Installed           |      |
| Sample Name:   | Brlr03, single(#21-1(7)_02 |      |
| Mass:          | 0.4                        | mg   |
| Area:          | 1                          | mm^2 |
| Length:        | 1                          | mm   |
| Shape:         | 0                          |      |
| Comment:       |                            |      |
|                | OK Cancel                  |      |

- 4. サンプル中心位置合わせ(RSO オプション使用時)
  - (1) 測定開始予定温度でシステム温度が Stable になったら、磁場を印加する。
     通常、ヒステリシスが観測される強磁性体の場合はできるだけ弱磁場(~100 Oe)を、
     それ以外の場合は1 kOe ~ 10 kOe で適当な磁場を印加する。
  - (2) MultiVu ソフトウェア上で Center > DC を開く。
  - (3) DC Centering ダイアログの Control パネルで Initialize Transport をクリックすると デフォルトのサンプル位置に設定される。
  - (4) **Prameters** をクリックすると、センタリング測定中に使用するスキャンおよび SQUID パラメータを設定する別のダイアログが表示される。(例:4cm スキャン、24 ポイント)
  - (5) Full DC Scan をクリックすると、センタリング測定が開始される。 Full DC Scan が完了すると、スキャンデータファイル(center.dc.lastscan)のグラフが 開かれる。サンプルが強磁性体の場合は上凸、反磁性体の場合は下凸の信号で表わされる ので、<u>サンプル位置と思われる測定点をダブルクリックし、</u>データファイル・レコードを 表示させ、<u>サンプル位置(Position (cm))を記憶しておく。</u>
  - (6) Adjust Position をクリックすると Adjust Sample Postion ダイアログが表示されるので 先に Full DC Scan で調べたサンプル位置が Sample Location 欄に表示されていることを 確認し, Adjust Automatically をクリックする。この操作を何度か繰り返し、サンプル中 心をある程度合わせる。

(スキャン幅:4 cm であれば、サンプル中心は2 cm。ここでは正確に合わせる必要はない)

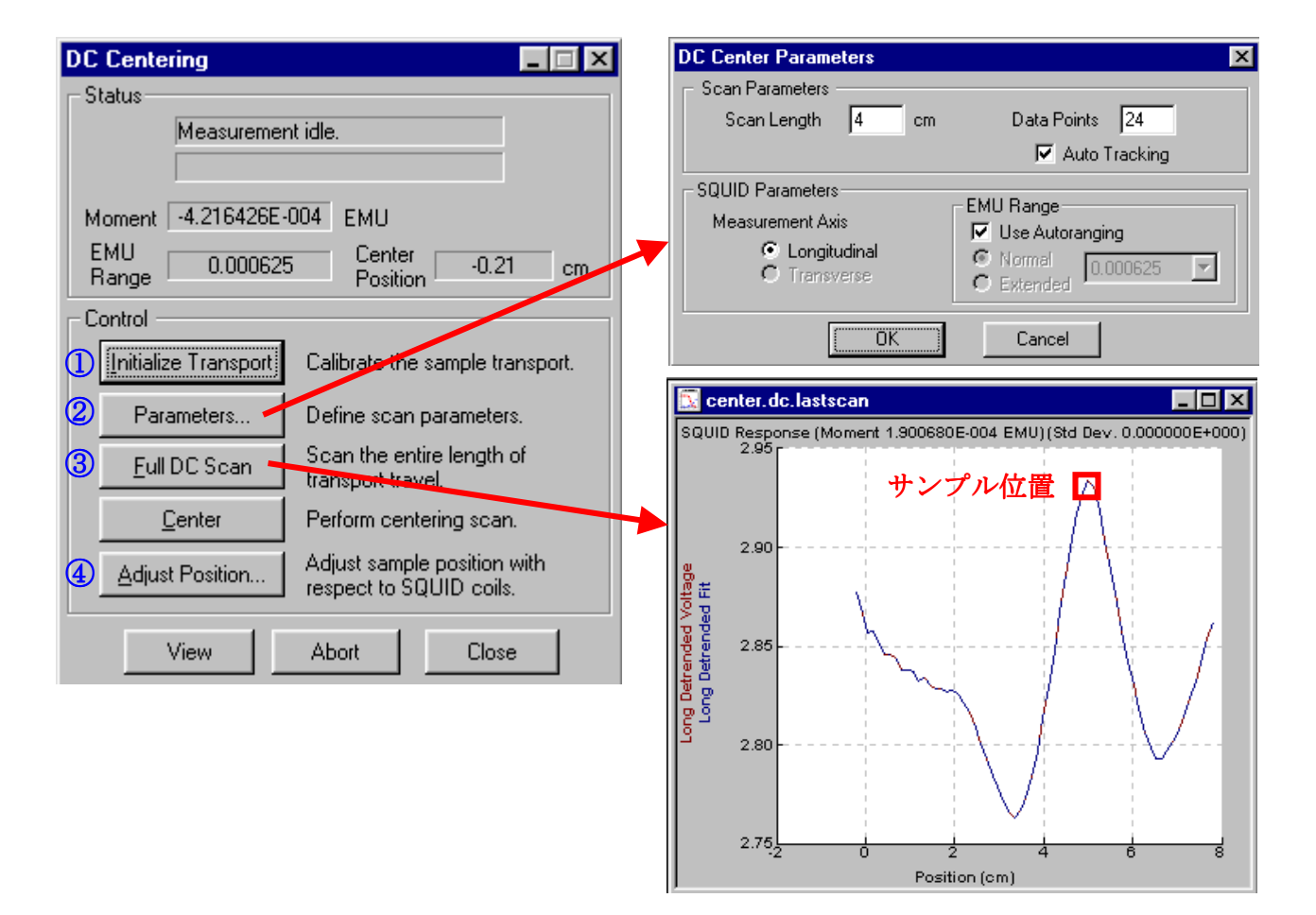

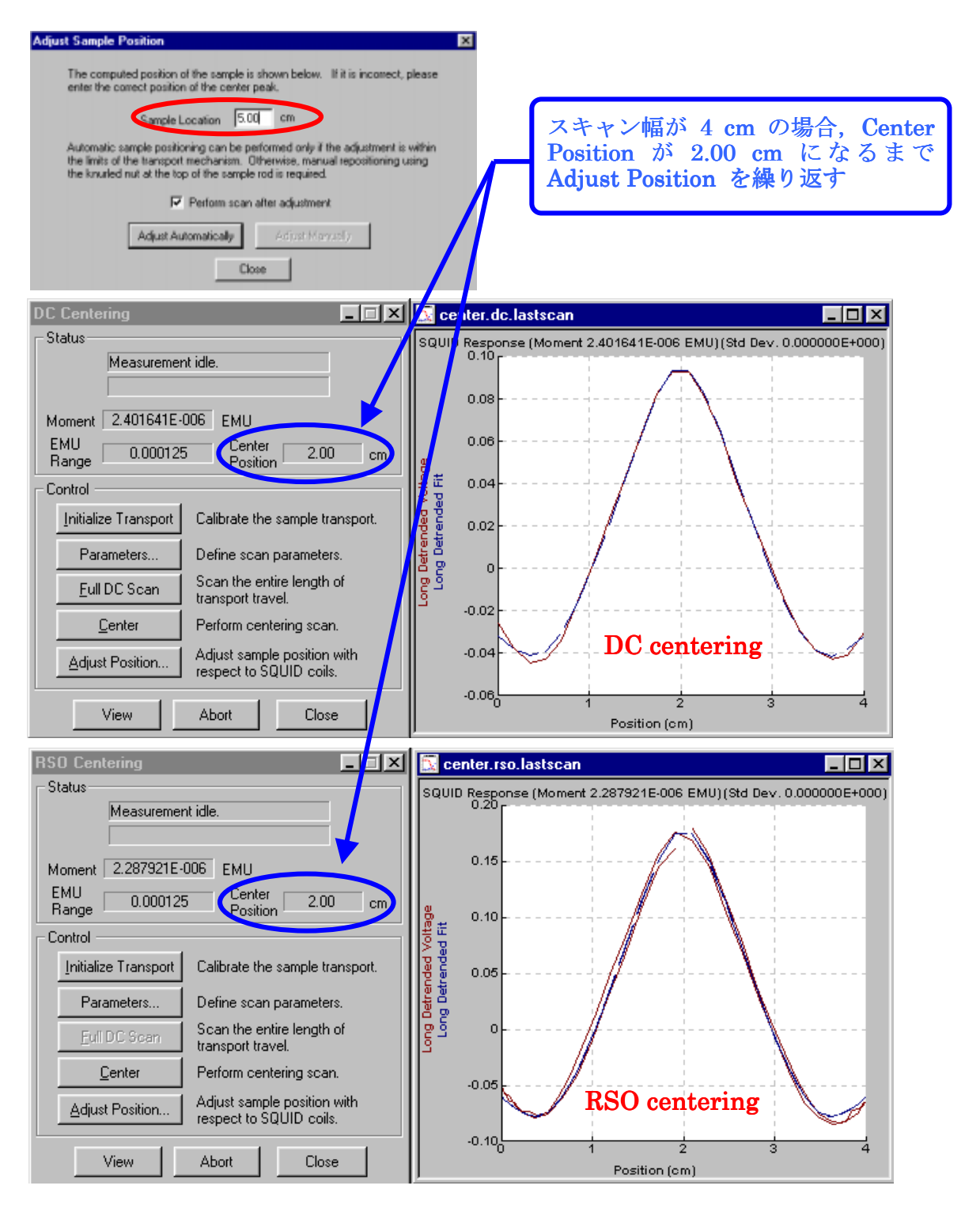

- (7) Center > RSO を開き, RSO Centering ダイアログの Control パネルで Parameters をク リックする。(スキャン幅:4 cm, Auto Tracking にチェックを入れる。)
- (8) パラメータの設定後, Adjust Position をクリックすると Adjust Sample Postion ダイア ログが表示されるので, Adjust Automatically をクリックし, RSO センタリング測定を 行う。Sample Location 欄に正確なサンプル中心が表示されるまで, Adjust Automatically を繰り返す。(測定温度,磁場,モーメントの値を記録しておくと再測定の際に役立つ。)
   ※ストロー内のサンプル位置が直前の測定と同じ場合は,パラメータを確認後,(2)~(7) を省略し, Center > RSO > Adjust Position だけを行えば良い。

- 5. シーケンスプログラムについて
  - (1) 装置付属マニュアルを参照。
  - (2) 急激な温度上昇のコマンドを使う場合は、直前に「Field stable, wait」コマンドを入れる。
- 6. データ管理
  - (1)シーケンスファイルは C:¥Qdmpms¥Hagiwara\_lab¥Sequence¥ユーザー名フォルダへ, データファイルは C:¥Qdmpms¥Hagiwara\_lab¥Data¥ユーザー名フォルダへ保存する。
- 7. サンプルの取り外し(RSO オプション使用時)
  - (1)シーケンス(測定)が終了していること, システム温度が 300 K (室温以上),磁場が ゼロであることを確認する。
  - (2)サイドコントロールバーの Remove ボタンを クリックすると Remove Servo Sample ダイアログボックスが表示される。
    READY ランプ(緑)が消え,VENT ランプ (橙)が点灯することを確認したら,Finished をクリックする。このとき VENT ランプが 消え,Sample Description ダイアログボック スが表示されるので,Sample Installed チェックボックスのチェックをはずしてか ら「OK」ボタンをクリックする。 (「Remove」が「Install」に変わる。)
  - (3) RSO ユニット上部のキャップをはずし、
     先端部のネジでサンプルロッドの上端を
     つかむ。ある程度引き上げたら、キャップ
     (ネジ)をはずし、サンプルロッドを引き
     上げる。
  - (4) RSO ユニット上部のキャップをはめ、
     Purge&Seal(黒ボタンを押す)を2回程度
     おこなう。
  - (5) エアロックバルブを CLOSE にし、Purge& Seal (黒ボタンを押す)を1回おこなう。
     ※OPEN のままでも良いが、サンプルが入っ ていないことの確認のため。
  - (6) Instrument > Standby をクリックし、システムを スタンバイモードにしておく。

※次の使用者がすぐに引継ぐ場合は 300 K のままでよい。

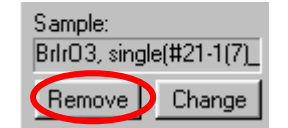

| Remove Servo Sample                                                                                                    | × |
|----------------------------------------------------------------------------------------------------|---|
| C Status                                                                                                    |   |
| The servo may now be opened. Remember<br>to replace the servo cap and purge the<br>sample space when the sample is in place. |   |
| Control                                                                                                    |   |
| Purge Sample Space Vent Sample Space                                                                                         |   |
| Finished                                                                                                    | Þ |

| Sample Descrip | otion                      | ×    |
|----------------|----------------------------|------|
| •              | Sample Installed           |      |
| Sample Name:   | Brlr03, single(#21-1(7)_02 |      |
| Mass:          | 0.4                        | mg   |
| Area:          | 1                          | mm^2 |
| Length:        | 1                          | mm   |
| Shape:         | 0                          |      |
| Comment:       |                            |      |
| OK Cancel      |                            |      |
|                |                            |      |

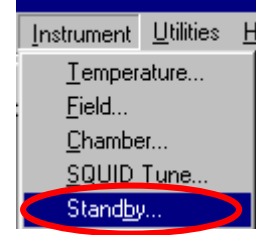

- 8. 液体ヘリウムのトランスファー手順(通常の連続稼動時)
  - (1) デュワーの液体ヘリウムレベルが 60% 程度になったらトランスファーを行う。
  - (2) ベッセルに充分量(50L以上)の液体ヘリウムが残っていることを確認しておく。
  - (3)液体窒素ジャケットに液体窒素を充填する。
  - (4) 回収メーターの値をノートに記入し、装置裏側のバルブ①(熱交換器の手前)を閉じる。
  - (5) 装置の液体ヘリウムデュワー上部の回収管を引き抜き、逆止弁蓋と取り替える。
  - (6) T字型のアダプタと回収ラインを接続する。 液体窒素ジャケットの栓の1つをT字型のアダプタの上部に取り付け、ジャケットロは アルミホイルで覆っておく。
  - (7) 逆止弁蓋をT字型のアダプタ+回収ラインと取り替え,回収ラインのバルブ①を開く。
  - (8) トランスファーチューブをベッセルとデュワーに差し込む。(詳細は省略)
  - (9) トランスファー中は Utilities > Liq. He Fill で He レベルをモニターする。(詳細は省略)
- (10) デュワーのヘリウムレベル 94 %を目安にベッセル内を減圧し、トランスファーチューブ を引き抜き、液体窒素ジャケットの栓をT字型のアダプタの上部に取り付けておく。
- (11) T字型のアダプタ+回収ラインとの接続部分をドライヤーで乾かした後,回収ラインのバ ルブ①を閉じ,T字型のアダプタ+回収ラインを引き抜き,逆止弁蓋と取り替える。
- (12)回収ラインを元の状態に戻し、バルブ①を開く。回収メーターの値をノートに記入する。
- (13) ベッセルの残量をログノートと実験室入口横のホワイトボードに記載しておく。
- 9. その他・注意事項
  - (1) 装置の立ち上げ、シャットダウン操作は管理者が行う。
  - (2) 装置に異常がみられた場合は、速やかに管理者(萩原先生、木田)へ報告する。
  - (3) 連続運用中は液体ヘリウムレベルが 50% 以下にならないように注意する。
  - (4) 液体ヘリウムのトランスファーは、スタッフあるいは Dr 学生の監督のもとで行う。
  - (5) 液体ヘリウムレベルが 60% 以下のときは最大磁場(7T)を使用しない。
  - (6) RSO 以外のオプション (DC 測定も含む)を使用する場合は管理者にその旨を伝える。
  - (7) サンプル交換は,原則として 300 K で行う。室温以下(100 K 以上)で交換したい場合 は管理者まで相談する。
  - (8) サンプルロッドが入っている状態でエアロックバルブを CLOSE にしない。
  - (9) エアロックバルブが OPEN 状態のとき,低温で Purge&Seal をやらない。
  - (10) 落雷等により瞬停が起きた場合は,温度コントロールに異常が見られることが多いので 注意する。